# Tratamento de retenção na fonte

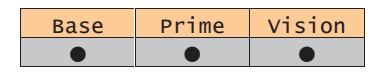

A retenção na fonte é aplicada nas transacções comerciais que não movimentem mercadoria. Na Linha Next, é possível incluir num documento linhas de mercadoria e linhas de serviços, a retenção é calculada somente sobre os serviços, que são movimentados com Descritores. A retenção na fonte é aplicável de acordo com as características do Utilizador e/ou Terceiro movimentado. Todos os valores referentes à retenção na fonte são gravados na moeda original do documento.

# Configuração

## Clientes

| Nome            | 001           | a 14                                    |                                      |         | Número             |           | 1           |        |        |
|-----------------|---------------|-----------------------------------------|--------------------------------------|---------|--------------------|-----------|-------------|--------|--------|
| Contribuinte    | Lomes 8       | 89                                      | Telefone 2297                        | 25566   |                    |           | Inactivo    |        |        |
| Informação      | ⊻enda         | Recebimento                             | Contabilidade                        | Crédito | <u>O</u> bservação | Contactos | Fact.Elect. | Livres |        |
| No. Cliente na  | Contabilidade | 1                                       |                                      |         |                    |           |             |        | Mora   |
| Grupo de Terce  | eiros         | CU 두                                    | Clientes                             |         |                    |           |             |        | Indica |
| C.A.E.          |               | 50321                                   |                                      |         |                    |           |             |        | Conter |
| Código de Con   | solidação     |                                         |                                      |         |                    |           |             |        |        |
| Tipo de Sujeito | Passivo       | Outros                                  |                                      |         |                    |           |             |        |        |
|                 |               | IRC<br>IRS C/Contabil<br>IRS S/Contabil | idade Organizada<br>idade Organizada |         |                    |           |             |        |        |
|                 |               |                                         |                                      |         |                    |           |             |        |        |
|                 |               |                                         |                                      |         |                    |           |             |        |        |

### Fornecedores

| 1 OINCCCOOI          | 001        |                                                       |                                        | Númeto 1     |           |             |         |  |
|----------------------|------------|-------------------------------------------------------|----------------------------------------|--------------|-----------|-------------|---------|--|
| Nome<br>Contribuinte | 50011199   | Peixe Fresco, 5<br>19                                 | Telefone 229                           | 9447845      | 1         |             | nactivo |  |
| Inform               | Compra     | Pagamento                                             | Conta <u>b</u>                         | Observ       | Contactos | Eact.Elect. | Livres  |  |
| Tipo de Sujeit       | to Passivo | Outros<br>Outros<br>IRC<br>IRS C/Conta<br>IRS S/Conta | sbilidade Organia<br>sbilidade Organia | zada<br>zada |           |             |         |  |
|                      |            |                                                       |                                        |              |           |             |         |  |

Nas fichas dos terceiros que vão estar sujeitos a retenção na fonte, deve ser especificado o tipo de retenção a efectuar.

## Descritores

| Descritor                                       | DIVCC             |                                     |                      |             |         | Número | 324 |                                                          |
|-------------------------------------------------|-------------------|-------------------------------------|----------------------|-------------|---------|--------|-----|----------------------------------------------------------|
| Descrição<br>Abreviatura                        | Diversos          | <ul> <li>Atranjos de cor</li> </ul> | itrução civil        | Tipo:       | Simples |        |     |                                                          |
| Informação                                      | <u>O</u> perações | Contabilidade                       | 0 <u>b</u> servações | Preços Base |         |        |     |                                                          |
| Código Pautal<br>Preço Standar<br>Classe Retenc | d IRS-8           | IRS - c                             | ategoria B           |             |         |        |     | Eornecedores<br>Linhas Pr <u>e</u> ço<br><u>I</u> diomas |
| Taxa Retençã                                    | 0 20.0            | 5                                   |                      |             |         |        |     | Duplicação                                               |
|                                                 |                   |                                     |                      |             |         |        |     |                                                          |
|                                                 |                   |                                     |                      |             |         |        |     |                                                          |
|                                                 |                   |                                     |                      |             |         |        |     |                                                          |

Nos descritores que se vão facturar é necessário definir a Classe de Retenção e percentagem que vai ser retida.

- Classe de Retenção
  - % Retenção
    - Percentagem de retenção na fonte a aplicar
    - Caso seja = 0 não é efectuada a retenção do valor mas a base da retenção deverá ser incluída no Modelo 10, caso a categoria definida para a classe esteja preenchida

# Classe de Retenção

Foi criada uma nova tabela na aplicação, está localizada no menu de **Ficheiros**, **Tabelas de Contabilidade**. Com esta tabela associada aos descritores permite saber ao certo, qual a razão porque estamos a reter valores para um determinado descritor.

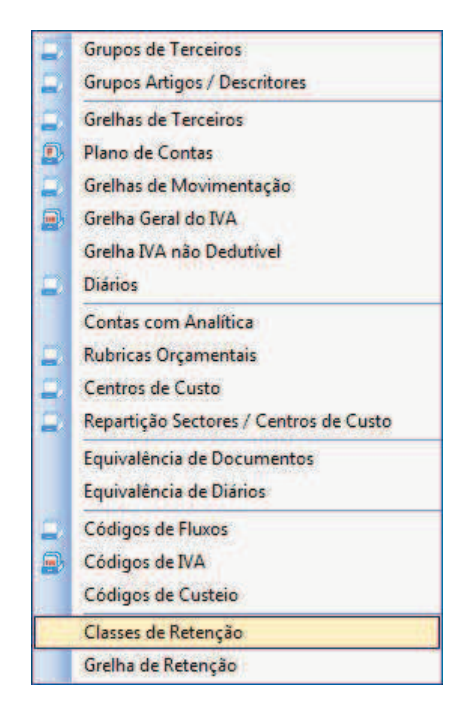

### Grelha de Retenção

Esta tabela também é nova, vai cruzar as configurações dos terceiros com as configurações dos descritores, permitindo à aplicação inferir se vai ou não efectuar a retenção na fonte e em que moldes.

| Classe Retenção               | IRS 8 IRS - categoria B |  |
|-------------------------------|-------------------------|--|
| Tipo Operação<br>Tipo Sujeito | Vendas e Compras        |  |
| antanatara<br>C               |                         |  |
| Conta                         |                         |  |
| Categoria                     | Não atribuida           |  |

- Classe de Retenção Especificar a classe de retenção associada ao descritor.
- Tipo de Operação Especificar se a grelha é a aplicável só a compras, só a vendas ou compras e vendas
- Tipo de Sujeito Passivo Especificar o Tipo de Sujeito definido no terceiro (IRS, IRC, OUT).
- Conta Conta POC onde vão ser contabilizados os valores retidos.
  - Exemplo:
    - 241 Imposto Retido
    - 2422 Trabalho Independente
- Categoria Categoria de rendimentos que esta grelha abrange.

A percentagem retida é sempre a que está definida no descritor.

### **Exemplo**

#### Compra / venda

Exemplo de Documento com Serviços:

Linha do Documento MOBRA -> 100,00 € com 20% de retenção Linha do Documento RENDA -> 200,00 € com 25% de retenção Iva 20%

| Total do Documento : Tota | l Linhas | -> | 300,00 €            |
|---------------------------|----------|----|---------------------|
| Iva (20%)                 |          | -> | 60,00€              |
| Total Factura             |          | -> | 360,00€             |
|                           |          |    |                     |
| Retenção na Fonte MOBRA   | (20%)    | -> | 20,00 € (100 * 20%) |
| Retenção na Fonte RENDA ( | 15%)     | -> | 50,00 € (200 * 25%) |
| Total Retenção na Fonte   |          | -> | 70,00€              |
|                           |          |    |                     |

Total Pendente 360 € - 70 € = 290 €

#### Pendente

Para o Pendente vai ser enviado somente o valor liquido de retenção:

| Total Factura                 | -> | 360,00€ |
|-------------------------------|----|---------|
| Total Retenção na Fonte       | -> | 70,00€  |
| Total Pendente 360 € - 70 € = |    | 290,00€ |

#### **Contabilidade Compras**

Deve ser lançada a Crédito nas Compras o Valor da Retenção para a conta da Tabelas de Grelhas de Retenção.

Para a conta do fornecedor 2211 deve ser lançado o valor do documento subtraído do valor a reter.

| <ul> <li>Conta</li> </ul> | Descrição                              | Valor  | D/C | Status     |
|---------------------------|----------------------------------------|--------|-----|------------|
| 21110001                  | Gomes & Gomes, Lda.                    | 290.00 |     | Automática |
| 241                       | Imposto sobre o rendimento             | 70.00  | D   | Automática |
| 2433131                   | Liquidado-Mercadoria-Normal-Nacionais  | 60.00  | C   | Automática |
| 72113                     | Serviços-Nacionais-Normal (Continente) | 200.00 | C   | Automática |
| 72148                     | Serviços-Outros-Inv.Suj.Pass.          | 100.00 | C   | Automática |

#### **Contabilidade Vendas**

Deve ser lançada a Débito nas Vendas o Valor da Retenção para a conta da Tabelas de Grelhas de Retenção.

Para a conta do cliente 2111 deve ser lançado o valor do documento subtraído do valor a reter.

| <ul> <li>Conta</li> </ul> | Descrição                               | Valor  | D/C | Status     |
|---------------------------|-----------------------------------------|--------|-----|------------|
| 22110001                  | Gravatas Belinha, Lda.                  |        | C   | Automática |
| 241                       | Imposto sobre o rendimento              | 70.00  | C   | Automática |
| 2432331                   | Dedutível-Outros B.SNormal-Nacionais    | 60.00  | D   | Automática |
| 3191                      | Supletiva de Compras (movimento)        | 200.00 | D   | Provisória |
| 622329                    | Conservação e reparação - Inv.Suj.Pass. | 100.00 | D   | Provisória |

### Avenças

Quando os documentos são lançados via processamento de avenças, é respeitada toda a configuração ao nível da retenção na fonte e esta é calculada nos documentos onde é devida.

### Mapas

Foram criados mapas que permite extrair os valores retidos. Estão localizados no menu Mapas da aplicação:

Extracto de Retenções Clientes e Extracto de Retenções Fornecedores

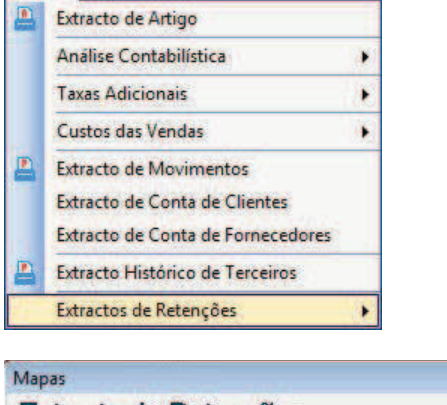

| ta    | 01-01-2008 | até 15-09-2008 💽 |
|-------|------------|------------------|
| entes | 0          | até zzzzzzz      |

|                           |               | Extra                            | acto de Re        | etenções d             | e Clientes                                     |                 |
|---------------------------|---------------|----------------------------------|-------------------|------------------------|------------------------------------------------|-----------------|
| Data de:<br>Terceiro de:  | 01-01-20      | 08 até 23-09-2008<br>até zzzzzzz |                   |                        |                                                |                 |
| 120.000                   | Conserver a   | 2.00045                          | L S WORRD I HONOR | 152764K 1 * ARAG75 /   | Kaldin Linder Statistics and the second second | St. 2019-33     |
| Data                      | Doc.          | Número                           | V/Número          | Valor a Reter          | Valor Documento                                | Total Documento |
| Data                      | Doc.<br>Gomes | Número<br>& Gomes, Lda.          | V/Número          | Valor a Reter          | Valor Documento                                | Total Documento |
| Data<br>001<br>23-09-2008 | Doc.<br>Gomes | Número<br>& Gomes, Lda.<br>1/2   | V/Número          | Valor a Reter<br>70.00 | Valor Documento<br>290.00                      | Total Documento |

# Exportação / Importação para Salários

A exportação para a aplicação de Gestão de Pessoal dos valores retidos, está localizada no menu de utilitários.

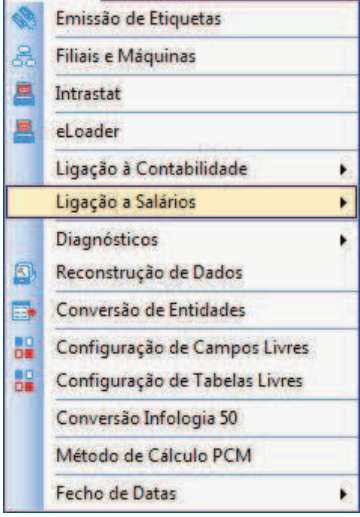

A aplicação vai criar um ficheiro em formato XML que pode ser importado na aplicação de Gestão de Pessoal. Esse ficheiro vai conter a informação necessária para a inclusão no Modelo 10.

| Data inicial | 01-01-2003    | Data final | 23-09-2008 🖵 |   |
|--------------|---------------|------------|--------------|---|
| Ficheiro     | FDISQLTRANSP_ | SLR        |              | _ |

Pode escolher onde deseja gravar o ficheiro, o nome pode ser alterado:

| Equation Links  | Name       | Date modified | Type         | Size   | 120 |
|-----------------|------------|---------------|--------------|--------|-----|
|                 |            | No items      | match your s | earch. |     |
| Folders         |            |               |              |        |     |
| File name: FDIS | QLTRANSP_S | IR XML        |              |        |     |

No final da exportação é visualizada uma mensagem:

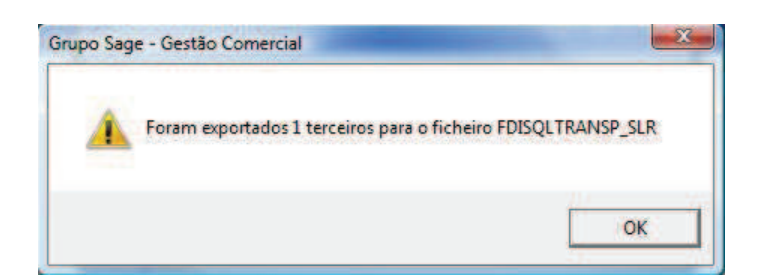

Na aplicação de Gestão de Pessoal a opção de importação está localizada na janela de Preparação do Modelo 10. Foi adicionado um botão que permite seleccionar o ficheiro a importar e transpõe os dados para a grelha.

| Modelo 10 - Pre<br>Ano da Declaraçã<br>Tipo de Declaraçã | :paração<br>ão 2008<br>ão Primeira           |                             |                                             |                                             |               |                               |                     | Importâ                 | ncias Retidas              |
|----------------------------------------------------------|----------------------------------------------|-----------------------------|---------------------------------------------|---------------------------------------------|---------------|-------------------------------|---------------------|-------------------------|----------------------------|
| Nº Contrib.<br>121333121 Anté                            | Nome<br>ónia Cardoso e Silva                 | Ano Rep.<br>2008            | Imp. Retida<br>98.00                        | Tipo Rendimento<br>) A -Trabalho dependente |               | Total Rendimentos<br>1,555.00 | Local<br>Continente | Desc.Obrigat.<br>187.55 | Quot. Sindicais<br>5 75.00 |
|                                                          |                                              |                             |                                             |                                             | Ficheiro      | ortação Gestão Con            | nercial             | l                       | - I - X                    |
| Ano Reporte<br>Local<br>Tipo Rendimento                  | 2008<br>Continente<br>A -Trabalho dependente | Nº Co<br>↓ Impor<br>↓ Total | ontribuinte<br>tância Retida<br>Rendimentos | 121333121 Antó<br>98.0<br>1,555.0           | <u>C</u> onfi | irmar <u>S</u> air            |                     | 10:00                   |                            |

Depois de seleccionar o ficheiro, aparecerá uma mensagem de confirmação:

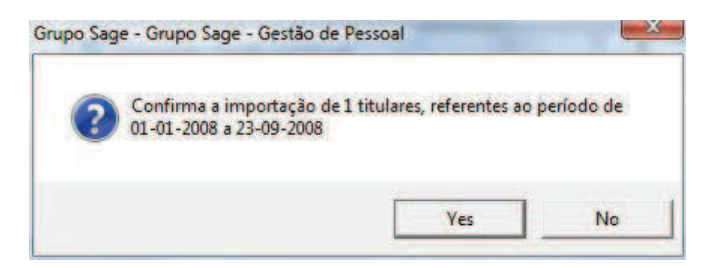

E confirmando, serão transpostos os dados para a grelha da preparação.

| Ano da Declaração<br>Tipo de Declaração    | Primeira                  | •             |                               |                               |                                           |                                         |                                   | Importâr                        | ncias Retidas                    |
|--------------------------------------------|---------------------------|---------------|-------------------------------|-------------------------------|-------------------------------------------|-----------------------------------------|-----------------------------------|---------------------------------|----------------------------------|
| Nº Contrib.<br>23456789<br>21333121 Antóni | Nome<br>a Cardoso e Silva | A<br>21<br>21 | no Rep.<br>008<br>008         | Imp. Retida<br>70.00<br>98.00 | Tipo Rendimento<br>A -Trabalho dependente | Total Rendimentos<br>323.39<br>1,555.00 | Local<br>Continente<br>Continente | Desc.Obrigat.<br>0.00<br>187.55 | Quot. Sindicais<br>0.00<br>75.00 |
| Ano Reporte 🛛                              | 2008<br>Continente        |               | N <sup>e</sup> Con<br>Importá | itribuinte<br>incia Retida    | 123456789                                 | Descontos Obrigatório                   | s [                               | 0.00                            |                                  |
| Tipo Rendimento                            |                           |               | Total F                       | lendimentos                   | 323.39                                    | Quotizações Sindicais                   |                                   | 0.00                            |                                  |

# Legislação

Decreto-Lei nº 42/91, de 22 de Janeiro (republicado pelo DL134/2001)

### CAPÍTULO II

### Retenção de IRS sobre rendimentos de outras categorias Artigo 8.º Retenção sobre rendimentos das categorias B, E e F

1 - Sem prejuízo do disposto no artigo 74.º do Código do IRS, as entidades que disponham ou devam dispor de contabilidade organizada são obrigadas a reter o imposto, mediante aplicação, aos rendimentos ilíquidos de que sejam devedoras, das taxas de 15%, tratando-se de rendimentos da categoria B referidos na alínea c) do n.º 1 do artigo 3º ou de rendimentos das categorias E e F, tratando-se de rendimentos da categoria B referidos na alínea sg) e i) do n.º 2 do artigo 3.º do Código do IRS.

2 - A taxa é aplicada ao rendimento ilíquido sujeito a retenção, antes da liquidação do IVA a que, sendo caso disso, deva proceder-se.

3 - A retenção que incide sobre os rendimentos das categorias B e F referidos no n.º 1 é efectuada no momento do respectivo pagamento ou colocação à disposição e a que incide sobre os rendimentos da categoria E em conformidade com o disposto no artigo 8.º do Código do IRS.